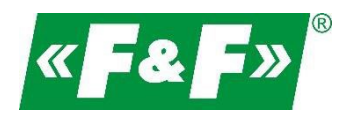

F&F Filipowski sp.k. ul. Konstantynowska 79/81 95-200 Pabianice Tel./fax (42) 215 23 83, 227 09 71 e-mail: <u>biuro@fif.com.pl</u>

# LE-03MQ CT

## Electric energy meter

## 1-phase/ 3-phase

## **Bidirectional with network parameters analysis**

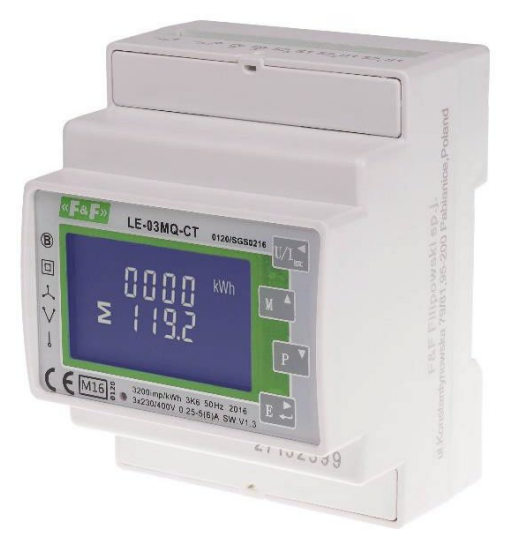

User manual v. 4.10 (230719)

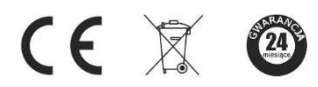

www.fif.com.pl

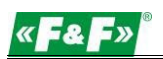

## CONTENTS

| 1. PURPOSE.                                                                                                    |                                                                                                    |
|----------------------------------------------------------------------------------------------------|----------------------------------------------------------------------------------------------------|
| 2. UNIT CHARACTERISTIC                                                                                                    | 4                                                                                                    |
| 2.1. Measured values                                                                                                    | 4                                                                                                    |
| 2.2. Current transformers (CT)                                                                                                    | 4                                                                                                    |
| 2.3. RS-485 communication port and Modbus RTU protocole                                                                                                    | 5                                                                                                    |
|                                                                                                    | -                                                                                                    |
| 2.4. Puise output                                                                                                    | σ                                                                                                    |
| 3. START-UP SCREENS                                                                                                    | 5                                                                                                    |
| 4. OPERATOR PANEL                                                                                                    | 6                                                                                                    |
| 4.1. Voltage and current, harmonic                                                                                                    |                                                                                                    |
| 4.2. Frequency, newerfactor and domand                                                                                                    | 7                                                                                                    |
| 4.2. Frequency, power factor and demand                                                                                                    | /                                                                                                    |
| 4.3. Power                                                                                                    | 8                                                                                                    |
| 4.4. Energy measurements                                                                                                    |                                                                                                    |
| 5. SETUP                                                                                                    |                                                                                                    |
|                                                                                                    |                                                                                                    |
| 5.1. Setup entry methods                                                                                                    |                                                                                                    |
| 5.1. Setup entry methods<br>5.1.1. Navigation                                                                                                    |                                                                                                    |
| <ul><li>5.1. Setup entry methods</li><li>5.1.1. Navigation</li><li>5.1.2. Number entry procedure</li></ul>                                                                                 |                                                                                                    |
| <ul> <li>5.1. Setup entry methods</li> <li>5.1.1. Navigation</li> <li>5.1.2. Number entry procedure</li> <li>5.2. Setup parameters</li> </ul>                                              |                                                                                                    |
| <ul> <li>5.1. Setup entry methods</li> <li>5.1.1. Navigation</li> <li>5.1.2. Number entry procedure</li> <li>5.2. Setup parameters</li> <li>5.2.1. Entry into configuration menu</li></ul> |                                                                                                    |
| <ul> <li>5.1. Setup entry methods</li> <li>5.1.1. Navigation</li> <li>5.1.2. Number entry procedure</li> <li>5.2. Setup parameters</li></ul>                                               | 10<br>10<br>10<br>10<br>10<br>11<br>11<br>11                                                                                                 |
| <ul> <li>5.1. Setup entry methods</li></ul>                                                                                                    |                                                                                                    |
| <ul> <li>5.1. Setup entry methods</li></ul>                                                                                                    |                                                                                                    |
| <ul> <li>5.1. Setup entry methods</li></ul>                                                                                                    |                                                                                                    |
| <ul> <li>5.1. Setup entry methods</li></ul>                                                                                                    | 10<br>10<br>10<br>11<br>11<br>11<br>11<br>11<br>11<br>11<br>12<br>13                                                                         |
| <ul> <li>5.1. Setup entry methods</li></ul>                                                                                                    |                                                                                                    |
| <ul> <li>5.1. Setup entry methods</li></ul>                                                                                                    | 10<br>10<br>10<br>11<br>11<br>11<br>11<br>11<br>11<br>12<br>12<br>13<br>13<br>13<br>14<br>15                                                 |
| <ul> <li>5.1. Setup entry methods</li></ul>                                                                                                    | 10<br>10<br>10<br>11<br>11<br>11<br>11<br>11<br>12<br>12<br>13<br>13<br>13<br>14<br>14<br>15<br>16                                           |
| <ul> <li>5.1. Setup entry methods</li></ul>                                                                                                    | 10<br>10<br>10<br>11<br>11<br>11<br>11<br>11<br>11<br>11<br>12<br>12<br>13<br>13<br>13<br>14<br>14<br>15<br>16                               |
| <ul> <li>5.1. Setup entry methods.</li> <li>5.1.1. Navigation</li></ul>                                                                                                    | 10<br>10<br>10<br>11<br>11<br>11<br>11<br>11<br>11<br>11<br>11<br>11<br>11<br>1                                                              |
| <ul> <li>5.1. Setup entry methods</li></ul>                                                                                                    | 10<br>10<br>10<br>11<br>11<br>11<br>11<br>11<br>11<br>12<br>12<br>13<br>13<br>13<br>13<br>13<br>13<br>13<br>13<br>13<br>13<br>13<br>13<br>13 |

| 5.2.7. Backlit setup                              | ······································ |
|---------------------------------------------------|----------------------------------------|
| 5.2.8. Measuring system                           |                                        |
| 5.2.9. CLR                                        |                                        |
| 5.2.10. Change password                           |                                        |
| 6. TECHNICAL SPECIFICATION                        | 22                                     |
| 6.1. Measured parameters                          |                                        |
| 6.1.1. Voltages and currents                      |                                        |
| 6.1.2. Power factor, frequency and demand         |                                        |
| 6.1.3. Energy measurements                        | 23                                     |
| 6.2. Terminal                                     |                                        |
| 6.3. Accuracy                                     | 23                                     |
| 6.4. Power supply and power meter                 |                                        |
| 6.5. Measurement inputs                           | 23                                     |
| 6.6. Pulse outputs                                |                                        |
| 6.7. RS-485 output for Modbus RTU                 |                                        |
| 6.8. Reference conditions of influence quantities | 24                                     |
| 6.9. Environment                                  | 25                                     |
| 6.10. Structure                                   | 25                                     |
| 6.11. Compliance and sealing                      | 25                                     |
| 7. DIMENSIONS                                     |                                        |
| 8. WIRING DIAGRAM                                 |                                        |
| 8.1. Meter's power supply                         |                                        |
| 8.2. Measuring systems                            |                                        |
| 9. MODBUS PROTOCOLE REGISTERS                     |                                        |
| 9.1. Input registers                              |                                        |
| 9.2. Setup registers                              | 32                                     |

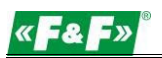

## 1. PURPOSE

LE-03MQ CT is a static (electronic) calibrated electricity meter of single-phase or three-phase alternating current in a direct system. It is used for reading and recording of consumed electric energy and mains parameters with remote readout via a wired RS-485 network. The meter works with current transformers (CT) with 1 A or 5 A secondary current. The configuration of the meter is done through the configuration menu accessible from the front panel and the communication port according to the software features of the Modbus RTU protocol.

## **2. UNIT CHARACTERISTICS**

#### 2.1. Measured value

The unit can measure and display:

- ✓ line voltage and THD% (total harmonic distortion) of all phases
- line frequency
- ✓ currents, current demands and current THD% of all phases
- ✓ power, maximum power demand and power factor
- ✓ active energy imported and exported
- ✓ reactive energy imported and exported

## 2.2. Current transformers (CT)

The meter works with current transformers (CT) with 1 A or 5 A secondary current. The appropriate value of rate and the secondary current of the connected transformer should be set in the meter.

For example: using a 100/5 A current transformer, you should set the secondary current CT2 to 5 and the rate CTrate to 0020. To get the CT rate to enter you need to divide a primary current value by the value of the secondary current (100/5 = 20).

## WARNING!

The settings for the current ratio (CT2 and CT rate) and voltage ratio (PT2 and PT rate) can only be made once. It is a legal requirement of the MID Directive. Once set the rate cannot be changed.

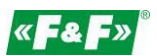

#### 2.3. RS-485 communication port and Modbus RTU protocole

The meter is equipped RS-485 port with Modbus RTU protocole.

The RS-485 communication port allows you to connect meters into a network of remote reading.

#### 2.4. Pulse output

The meter has two pulse outputs for mapping the counting of active and reactive energy. Output 1 - terminals 9/10 - programmable, can be set to work for active or reactive energy and parameters: impulsing and pulse length.

Output 2 - Terminals 11/12 - for active energy, impulsing is 3200 pulse / kWh.

## **3. START-UP SCREENS**

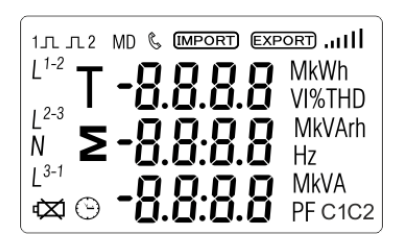

The first screen lights up all display segments and can be used as a display check.

Information about software version.

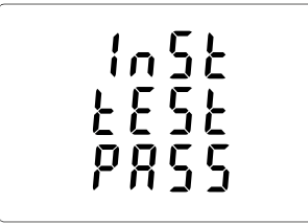

The interface performs a self-test and indicates the result if the test passes.

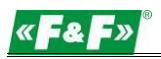

## **4. OPERATOR PANEL**

#### Buttons features:

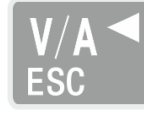

Select the voltage and current display screens. In set up mode, this is the "Left" or "Back" button.

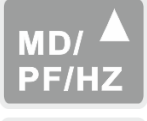

Select the frequency and power factor display screens. In set up mode, this is the "Up" button.

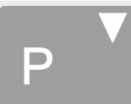

Select the power display screens. In set up mode, this is the "Down" button.

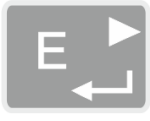

Select the energy display screens. In set up mode, this is the "Enter" or "Right" button.

#### 4.1. Voltage and current, harmonic

Each successive pressing of the **Example** button selects a new range:

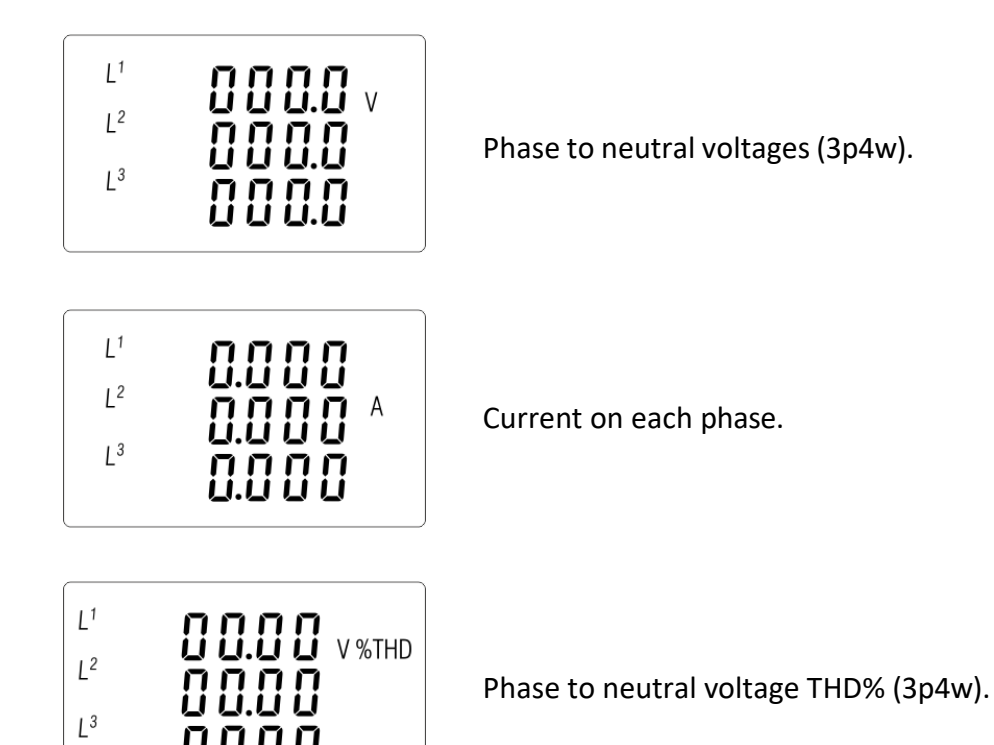

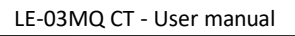

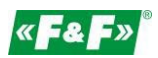

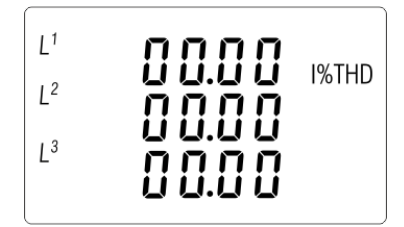

Current THD% for each phase.

## 4.2. Frequency, power factor and demand

Each successive pressing of the  $MD^{A}$  button selects a new range:

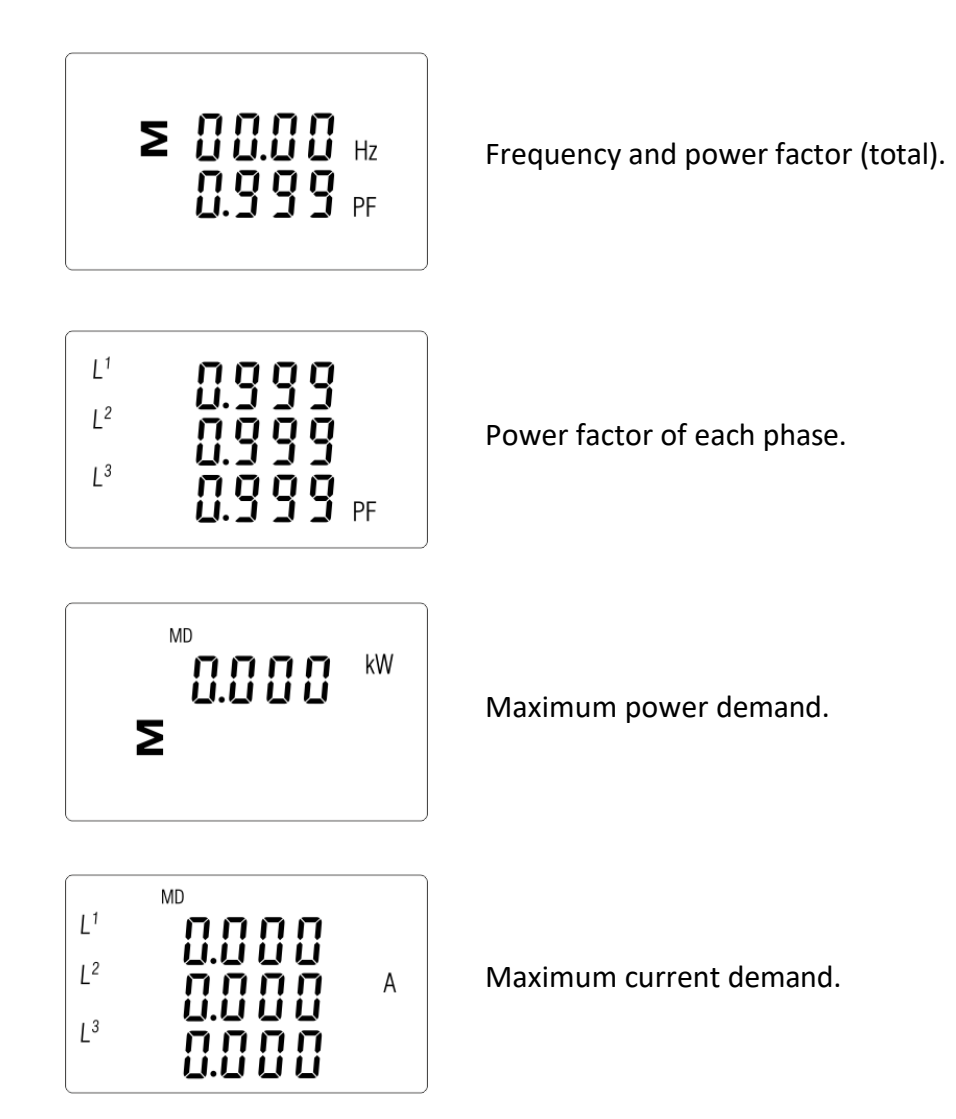

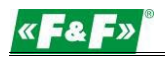

#### 4.3. Power

Each successive pressing of the P button select a new range:

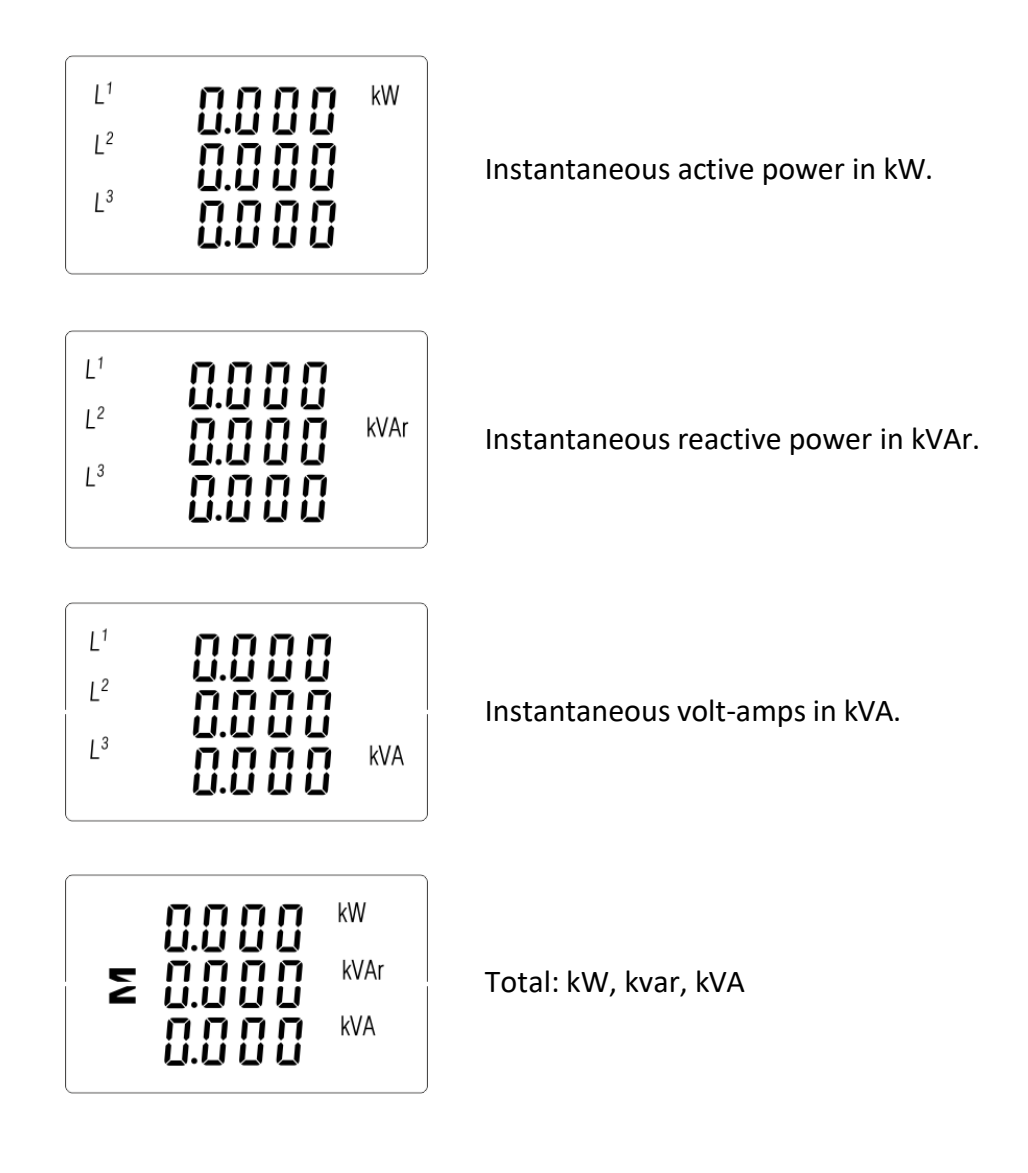

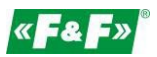

#### 4.4. Energy measurements

Each successive pressing of the 🛃 button selects a new range:

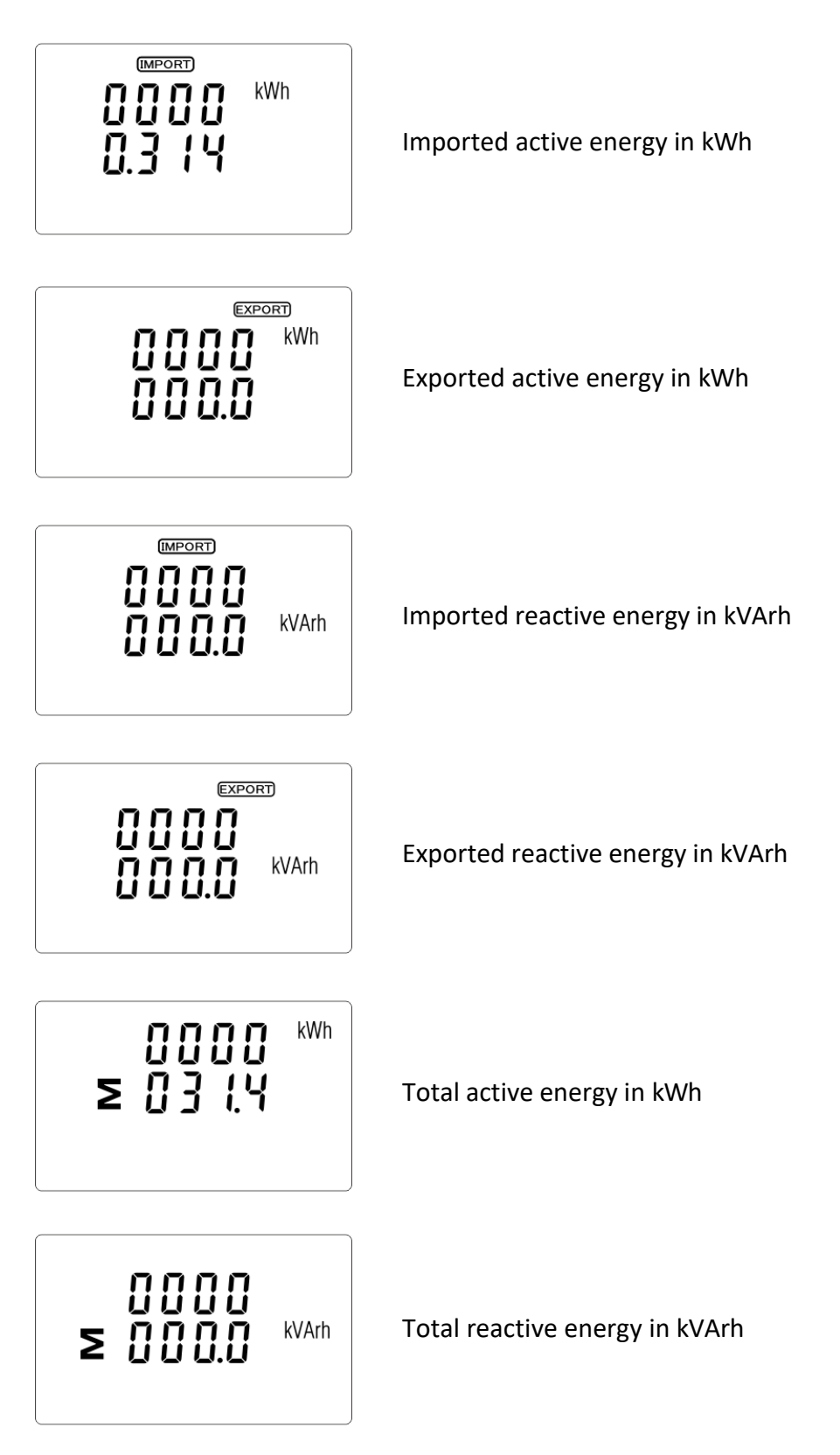

The total value of the given energy is presented in two rows.

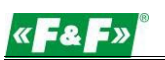

The top row presents the higher values, the bottom row presents the lower values + fractional value. For example:

Indications: 0027 - top row; 845.3 - bottom row presents the value of 27845.3 kWh.

## 5. SETUP

#### 5.1. Setup entry methods

Some menu items, such as password and CT, require a four-digit number entry while others, such as supply system, require selection from a number of menu options. After confirming the settings the meter confirms the adoption of a new parameter by displaying for a moment the word "good".

#### 5.1.1. Navigation

- 1. **P** Transition to the next position configuration menu.
- 2. Press 🗈 to confirm your selection.
- 3. **D**  $p_{\text{PFHZ}}^{\text{MD}^{A}}$  Edition of value (change of position number by +/- 1)
- 4. Having selected an option from the current layer, press 🔝 to confirm your selection. The SET indicator will appear.
- 5. Est Back to the higher menu level. The SET indicator will disappear and you will be able to use the buttons, p again to select further options.
- 6. **VAT** exit the configuration menu to the measurements screen.

## 5.1.2. Number entry procedure

When setting up the unit, some screens require the entering of a nuber. In particular, on entry to the setting up section, a password must be entered. Digits are set individually, from left to right. The procedure is as follows:

- 1. The current digit to be set flashes and is set using the p and price buttons.
- 2. Press 📑 to confirm each digit setting. The SET indicator appears the last digit has been set.
- 3. After setting the last digit, press to exit the number setting routine. The SET indicator will be removed.

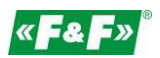

#### 5.2. Setup parameters

#### 5.2.1. Entry into configuration menu

To enter setup mode, pressing the 💷 button for 2 seconds, until the password screen appears.

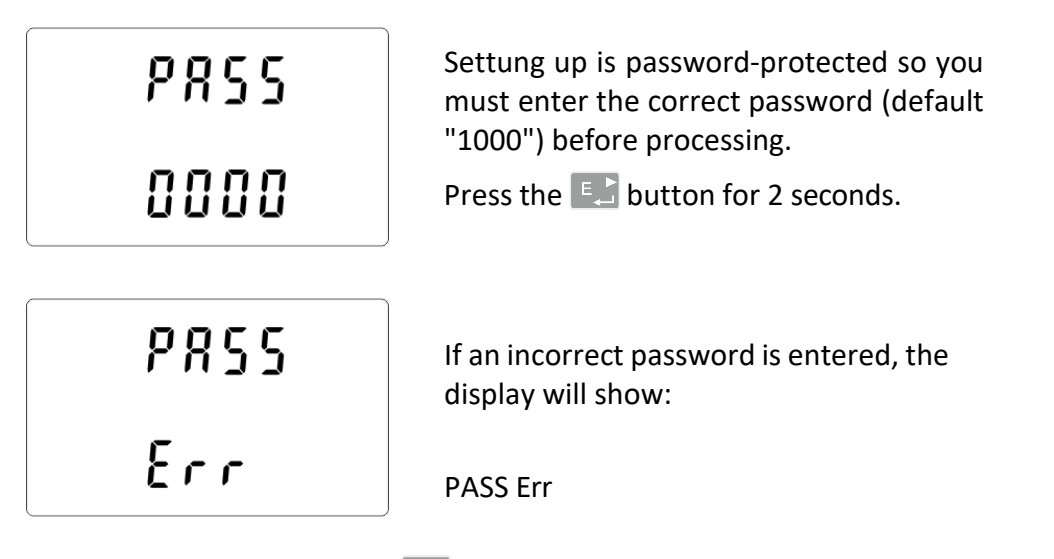

To exit setting-up mode, press Karl repeatedly until the measurement screen is restored.

#### 5.2.2. RS-485 communication

Setting the communication port parameters.

## 5.2.2.1. (Slave ID) Address

(Range 001 to 247)

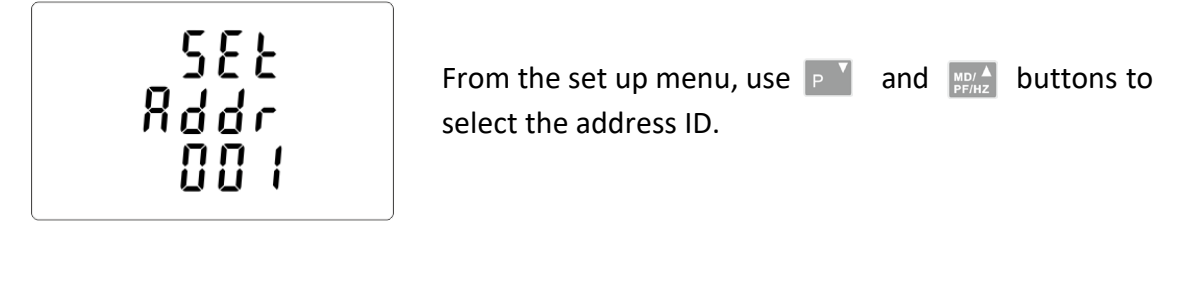

588 Rddr 

Press 🗈 button to enter the selection routine. The current setting will be flashing.

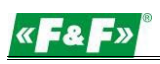

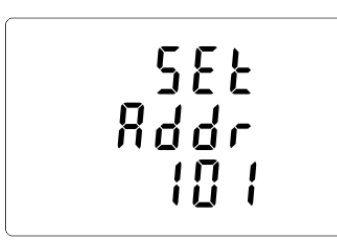

Use **P** and **buttons to choose Modbus address (001 to 247)**. Press **button to confirm the selection**.

Press 🔛 button to return the main set up menu.

#### 5.2.2.2. Baud rate

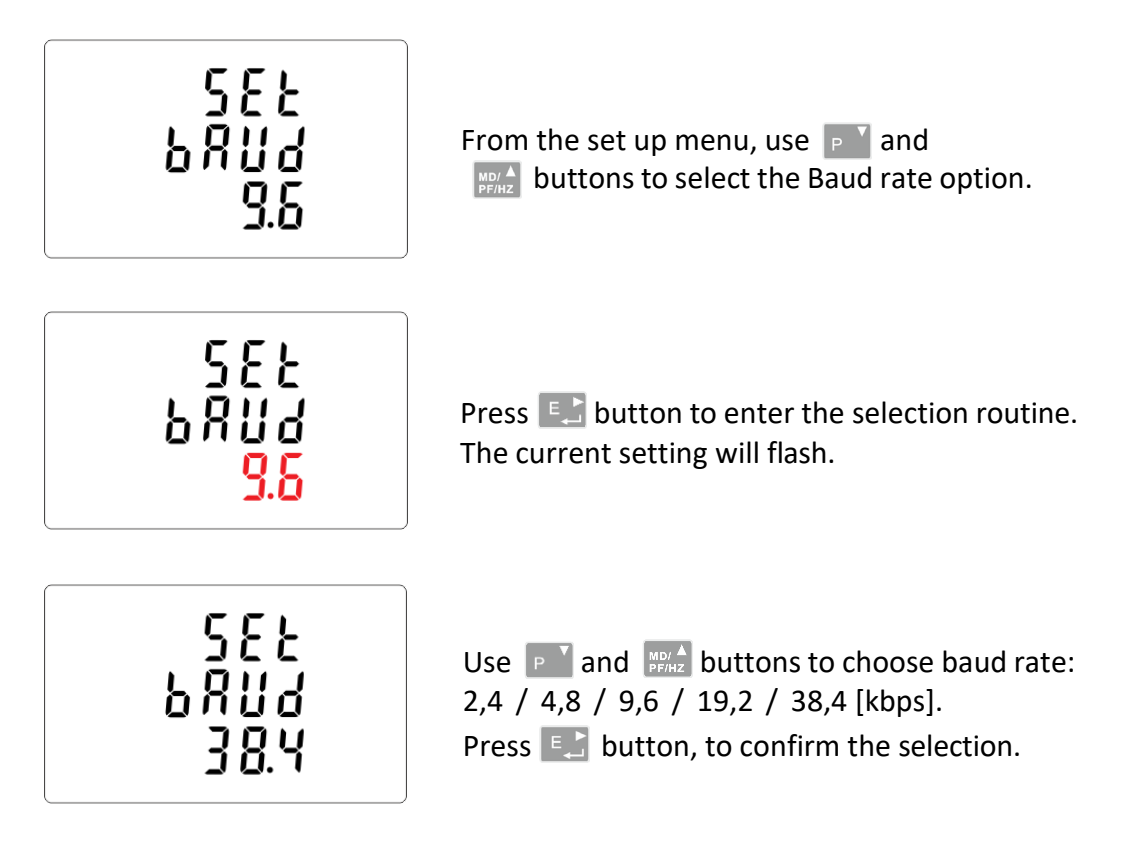

Press VAT button to return the main set up menu.

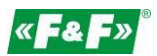

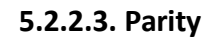

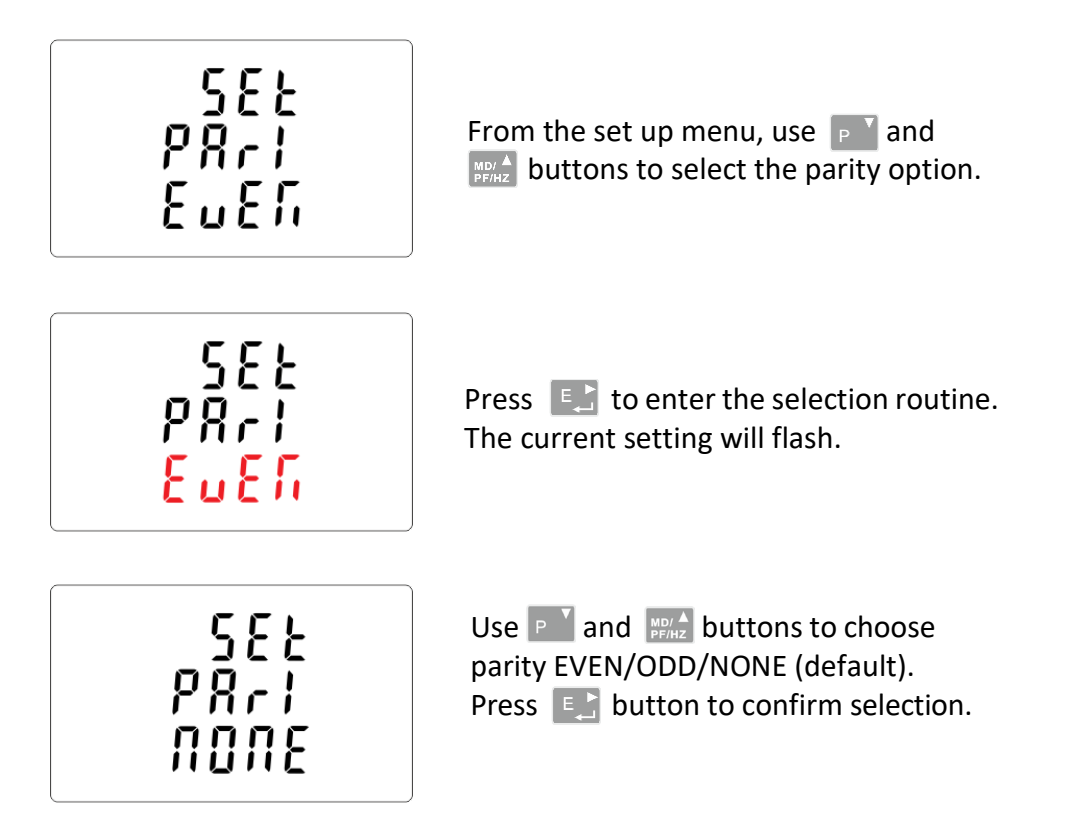

Press  $V_{ESC}^{A}$  button to return to the main set up menu.

## 5.2.2.4. Stop bits

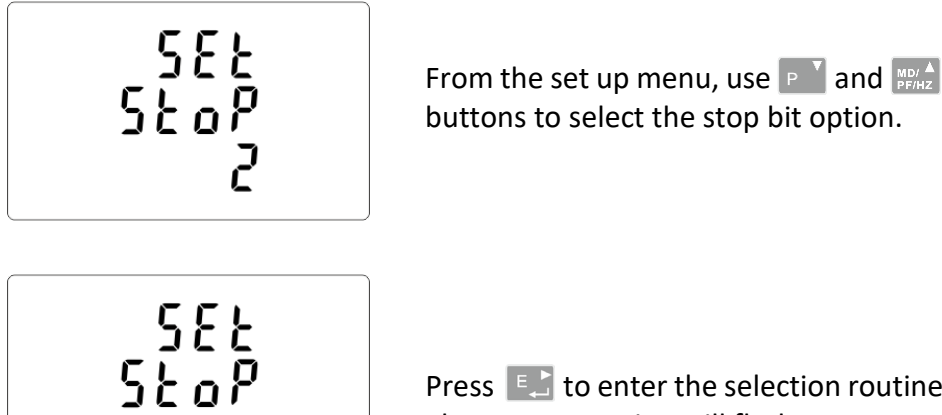

Press 💽 to enter the selection routine. The current setting will flash.

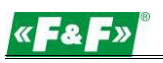

| SEL<br>SLoP | Use <b>and What</b> buttons to choose stop bits:<br>2 or 1.<br>NOTE: Default value is 1. Only in case parity<br>set up NONE, to change stop bits to 2. |
|-------------|----------------------------------------------------------------------------------------------------|
| •           | Press 💽 to confirm the selection.                                                                                                    |

Press VAT to return to the main set up menu.

#### 5.2.3. Current transformers

Setting currents values of the connected transformers.

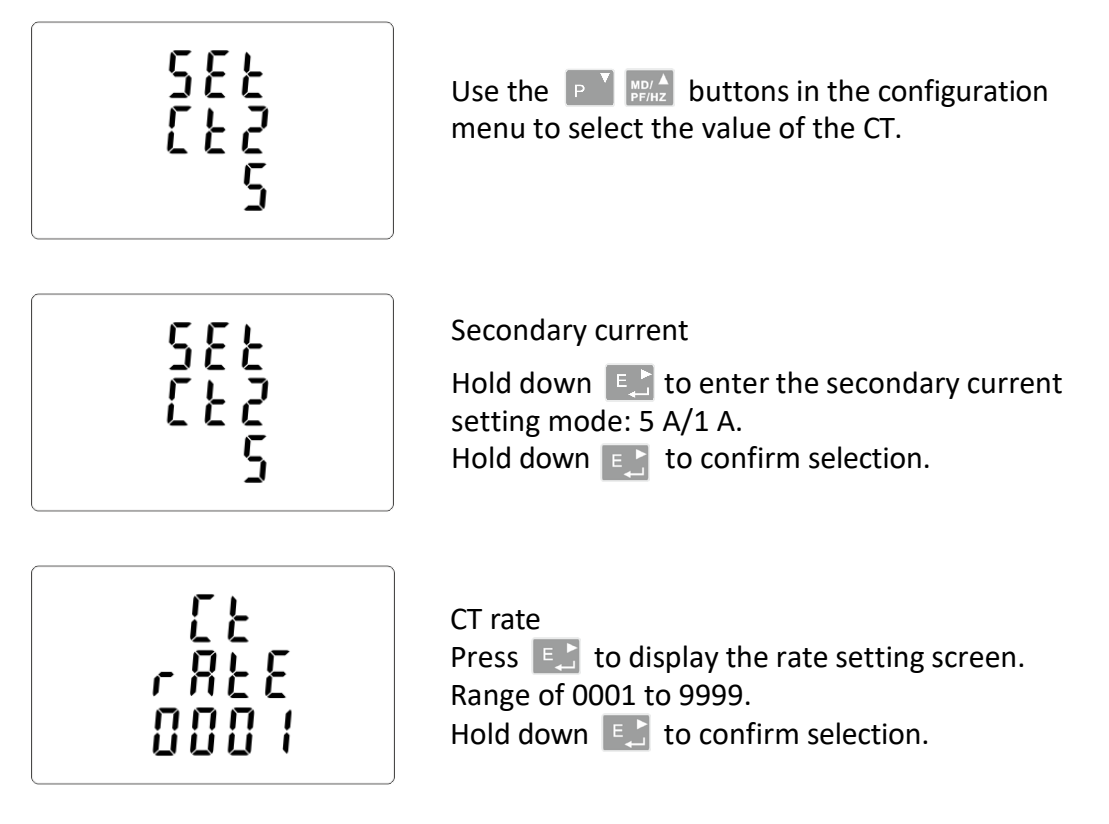

For example: for 100/5 A current transformer set the CT2 to 5 and rate to 20. To get the CT rate you need to divide a primary current value by the value of the secondary current (100/5 = 20).

#### WARNING!

The settings for the current ratio (CT2 and CT rate) and voltage ratio (PT2 and PT rate) can only be made once. It is a legal requirement of the MID Directive. Once set the rate cannot be changed.

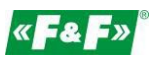

#### 5.2.4. Measurement voltage

Setting the value of the input voltage directly or through transformers.

For half-indirect 1- or 3-phase measurement set the value PT2 to 400 and PTrate to 1.

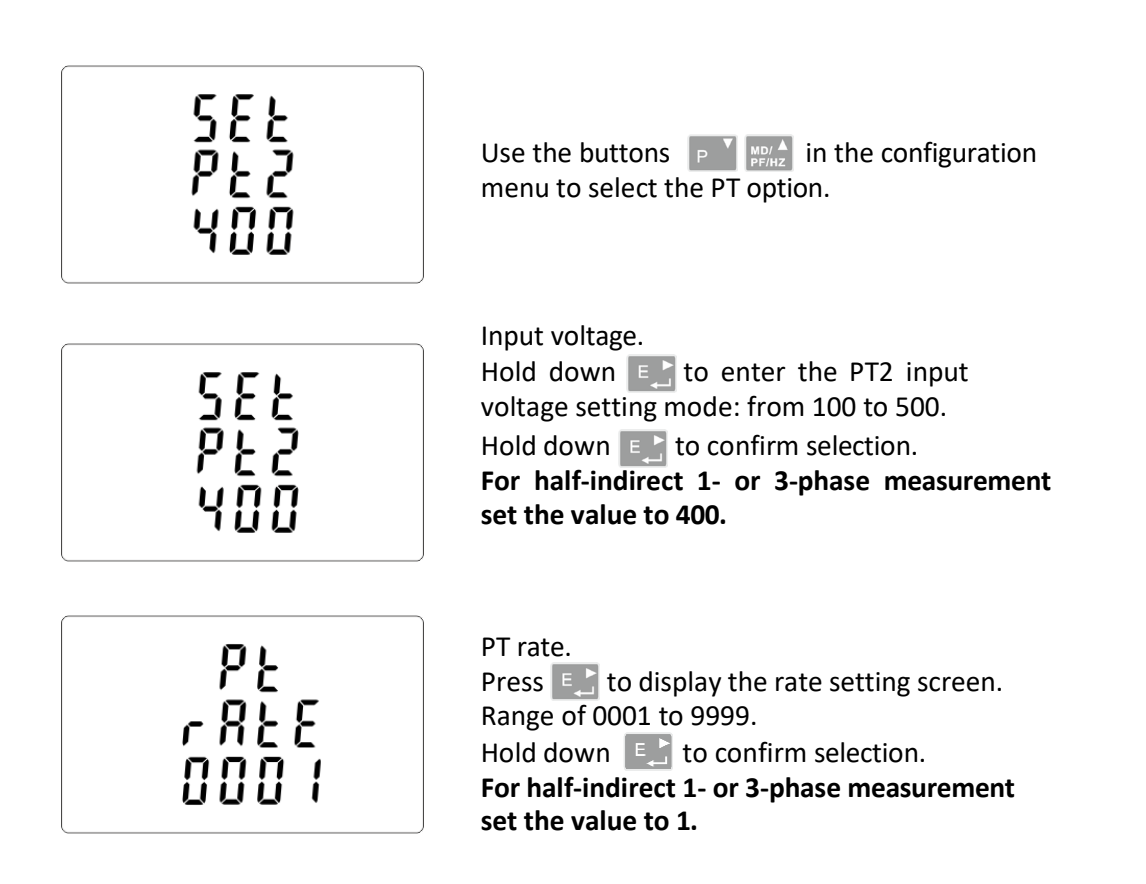

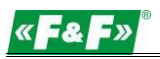

#### 5.2.5. Pulse output

Pulse output configuration no. 1.

#### 5.2.5.1. Energy setup

The output can be set to provide a pulse for a definied amount of energy active (kWh) or reactive (kvarh).

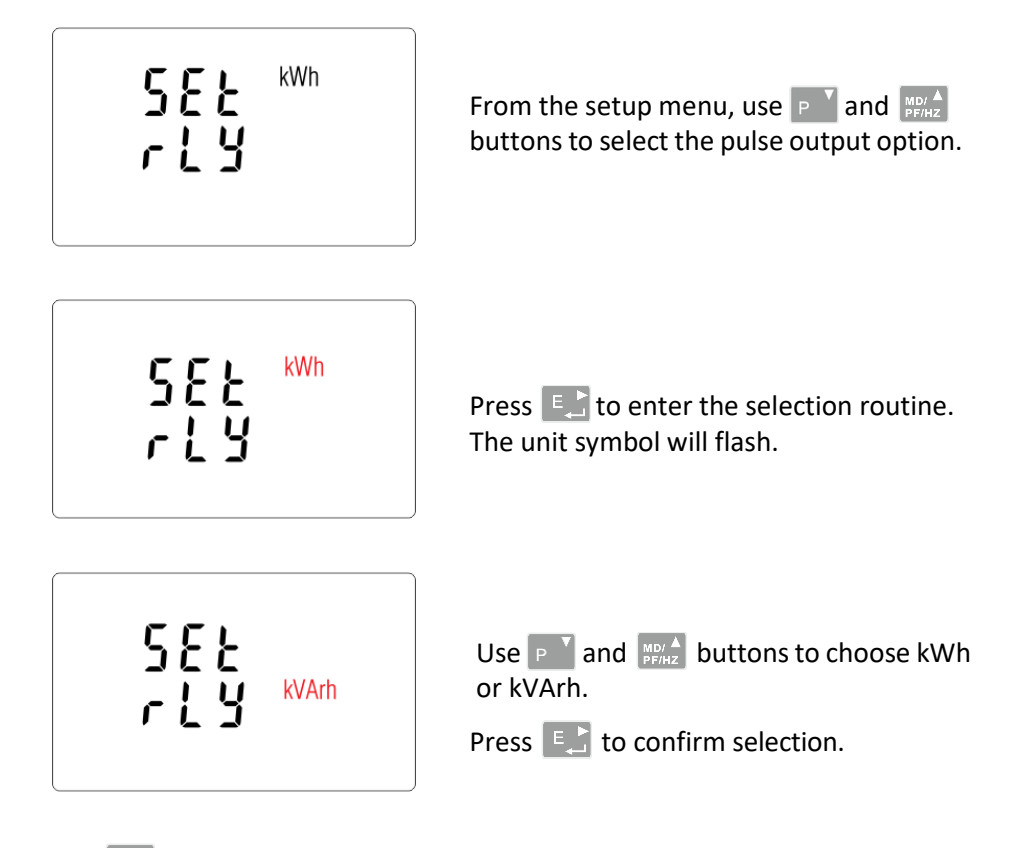

Press 🔛 to return to the main set up menu.

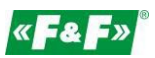

#### 5.2.5.2. Pulse rate

Setup value option kWh/kvarh per 1 pulse. Values: 0.01 / 0.1 / 110 / 100.

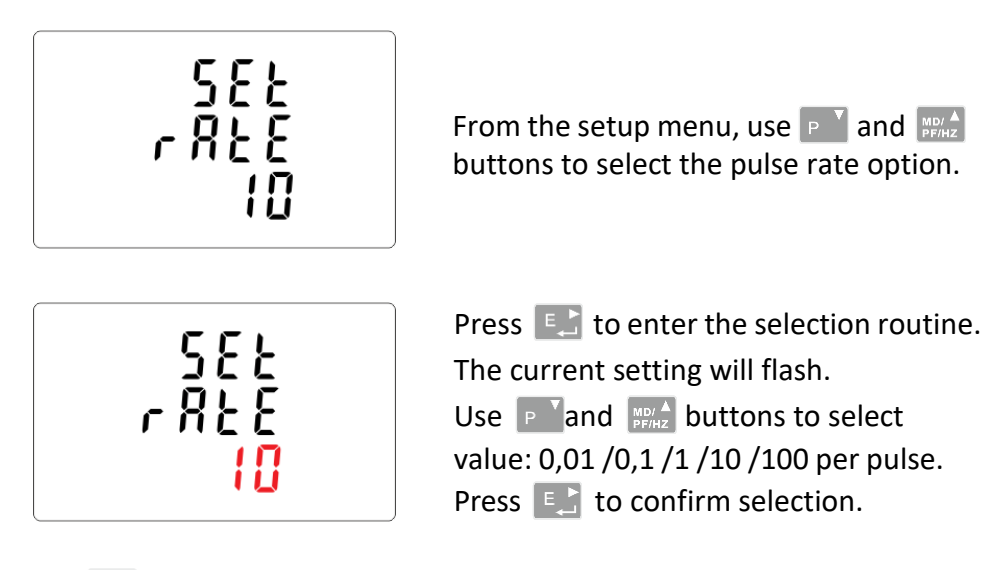

Press **V**<sup>A</sup> to return to the main set up menu.

## 5.2.5.3. Pulse duration

Option of setting pulse length for output. Values: 200, 100 or 60 ms.

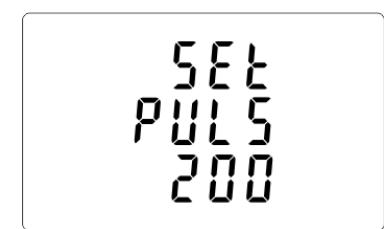

From the setup menu, use **P** and **buttons to select the pulse width** option.

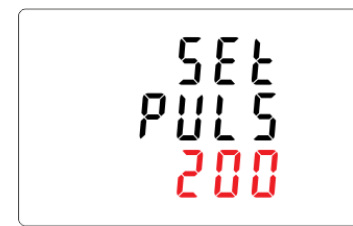

Press E to enter the selection routine. The current setting will flash. Use P and P A buttons to choose value: 200, 100 or 60 ms. Press E to confirm the selection.

Press **V**<sup>A</sup> to return to the main set up menu.

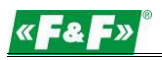

## 5.2.6. DIT - Demand Integration Time

The options are: 5, 10, 15, 30, 60 minutes.

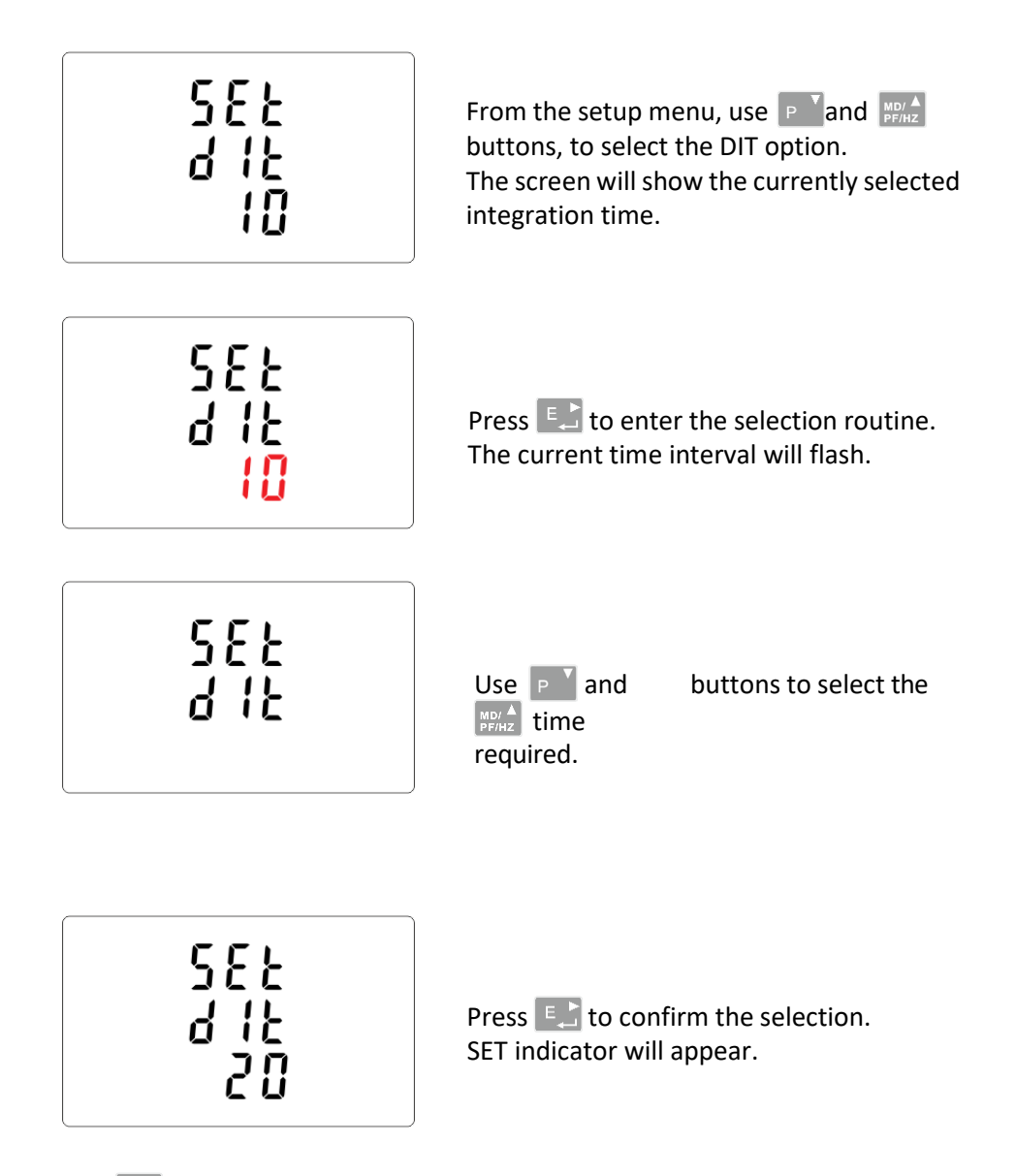

Press <sup>1</sup> to exit the DIT selection routine and return to the menu.

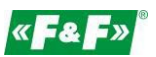

#### 5.2.7. Backlit setup

The meter allows you to set the time of the backlight. Time: 0 / 5 / 10 / 30 / 60 / 120 minutes.

Value 0 means that the backlight is always on.

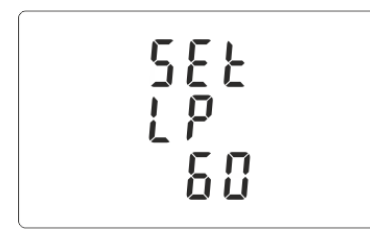

Default lasting time is 60 minutes. If it's setted as 5, the backlit will be off in 5 minutes from the last time operation on the meter.

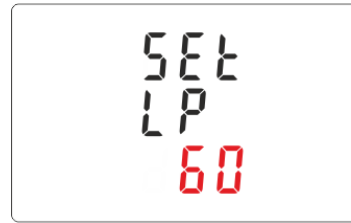

Use **and buttons to select the** time. Press **buttons** to confirm the selection.

#### 5.2.8. Measuring system

Setup option for measuring system:

1P2W – 1-phase 2-wires system;

3P3W – 3-phases 3-wires system (without neutral wire); 3P4W – 3-phases 4-wires

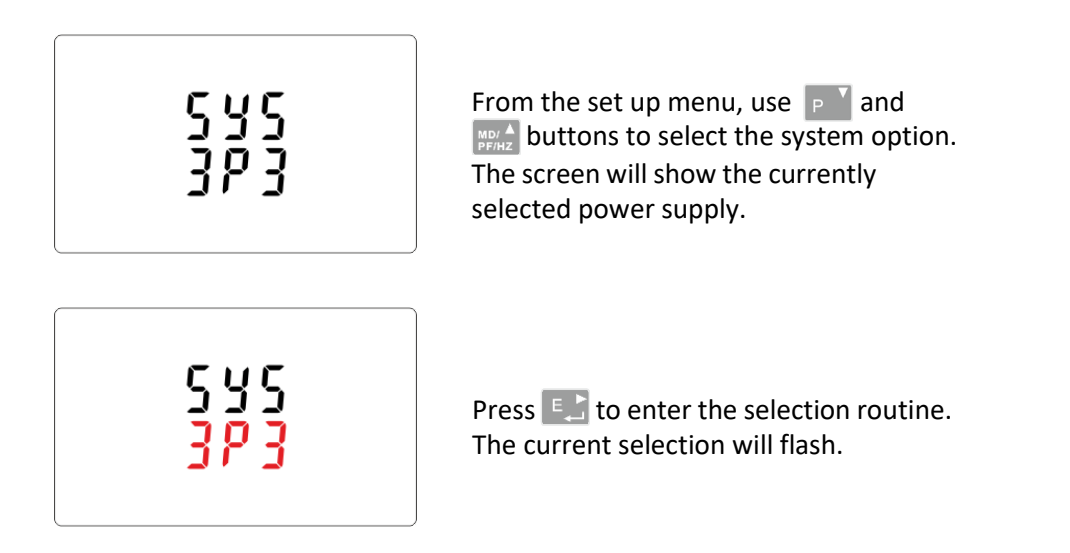

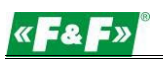

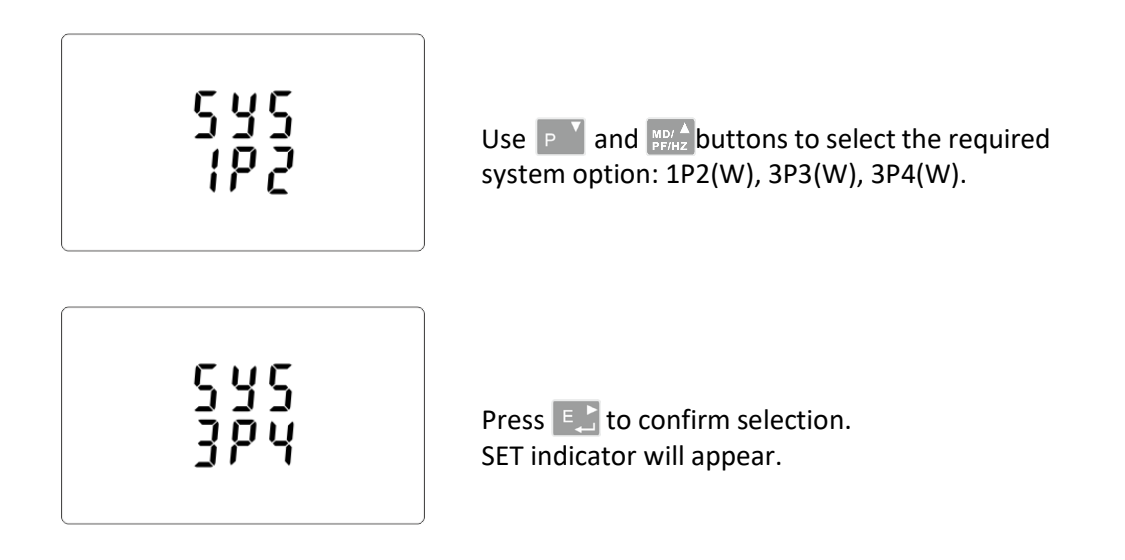

Press **M** to exit the system selection routine and return to the menu. SET will disappear and you will be returned to the main set up menu.

## 5.2.9. CLR

The meter provides a function to reset the maximum demand value of current and power.

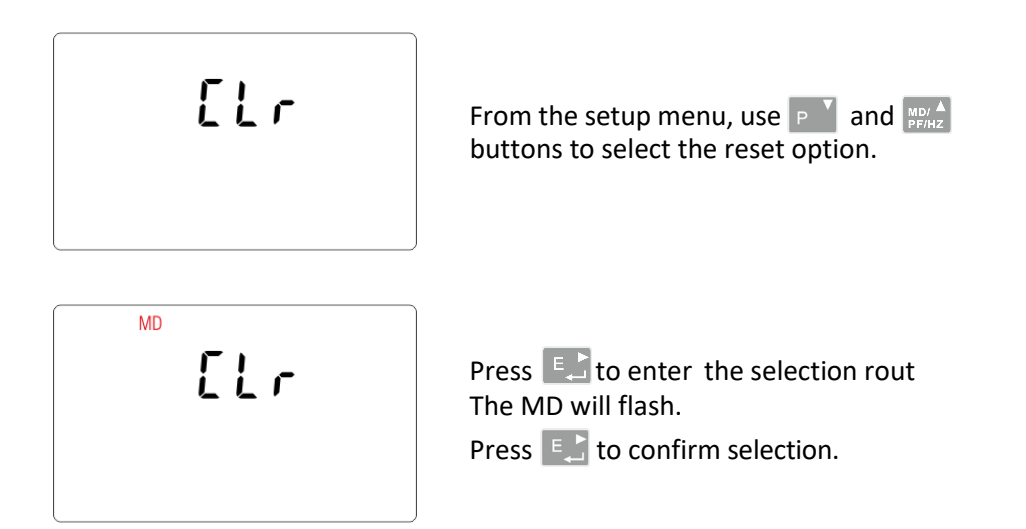

Press VAT to return to the main set up menu.

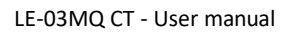

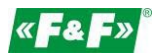

#### 5.2.10. Change password

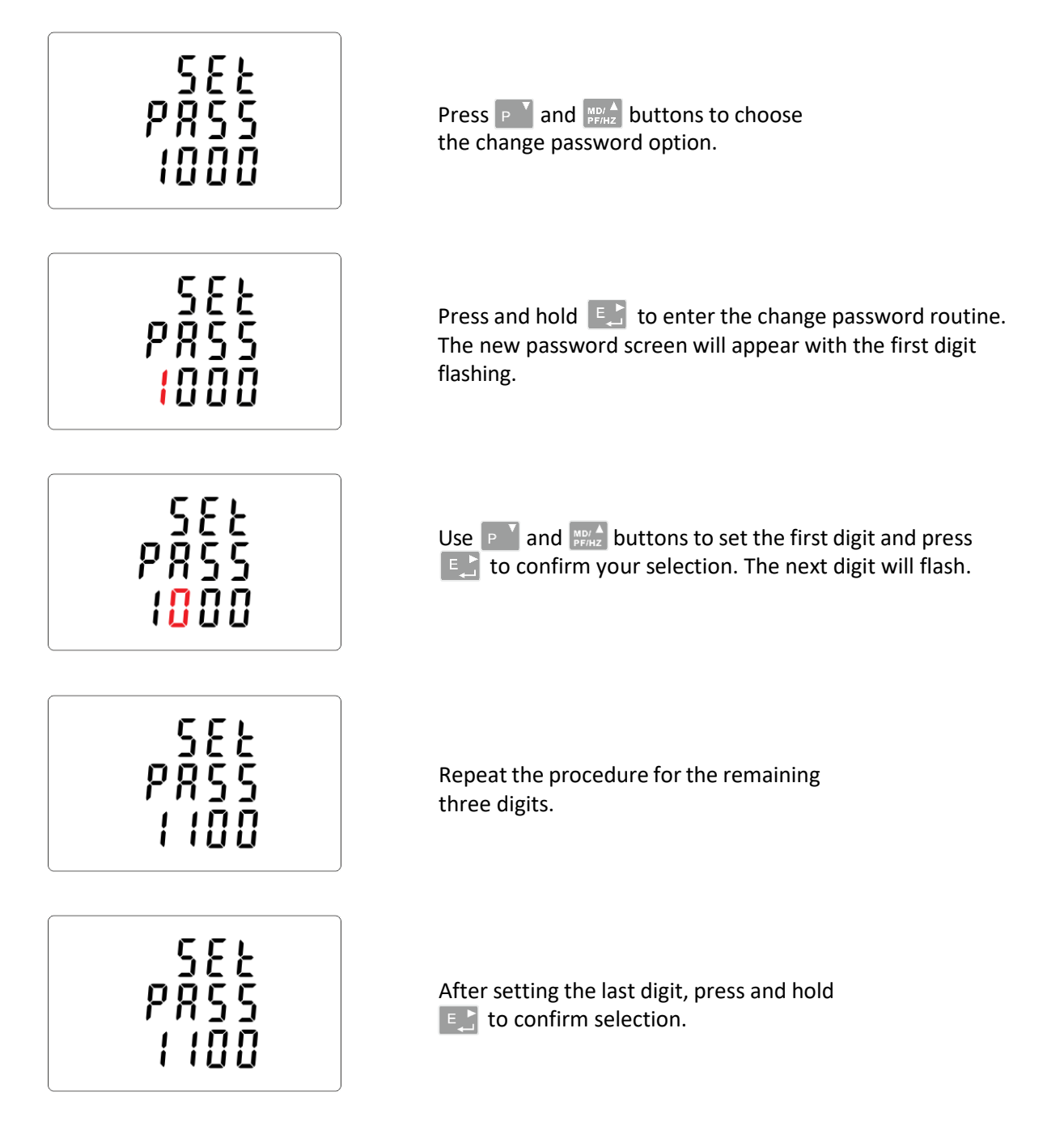

Press **W** to exit the number setting routine and return to the setup menu. SET will be removed.

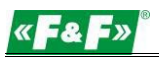

## 6. TECHNICAL SPECIFICATION

#### 6.1. Measured parameters

The unit can monitor and display the following parameters of: 1P2W – 1-phase 2-wire system (230V+N) 3P3W – 3-phases 3-wire system (3×400V; without neutral wire) 3P4W – 3-phases 4-wire system (3×230V+N)

#### 6.1.1. Voltages and currents

Reference voltage: 3×230/400V

Base current: 0,25÷5A

Maximum current: 6A

Minimum current measured: 0,02A

Overload: 30×Imax/10ms

Measuring range phase voltages: 100÷289 V AC (for 1P2W and 3P4W system).

Range of interphase voltages: 173÷500 V AC (for 3P3W system).

Percentage overall factor of total harmonic distortion (THD%) for the phase voltages (for systems 1P2W and 3P4W).

Percentage overall factor of total harmonic distortion (THD%) for interphase voltages (for 3P3W system).

Percentage overall factor of total harmonic distortion (THD%) for the phase currents. Insulation: 4 kV/1 min;  $6 \text{ kV}/1.2 \mu \text{s}$ 

#### 6.1.2. Power factor and frequency and max. demand

- ✓ Frequency in Hz
- Instantaneous power:
  - active: 0÷3600 MW
  - reactive: 0÷3600 Mvar
  - volt-amps: 0÷3600 MVA
- ✓ Maximum power consumption (with RESET function)
- ✓ Maximum power consumption neutral wire (with RESET function)

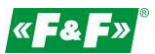

#### 6.1.3. Energy measurements

- ✓ Imported/exported active energy: 0÷9999999,9 kWh
- ✓ Imported/exported reactive energy: 0÷9999999,9 kVArh
- ✓ Total active energy: 0÷99999999,9 kWh
- ✓ Total reactive energy: 0÷9999999,9 kVArh

#### 6.2. Terminal

| Current inputs | 2.5mm <sup>2</sup> screw terminals |
|----------------|------------------------------------|
| Voltage inputs | 2.5mm <sup>2</sup> screw terminals |
| Pulse outputs  | 2.5mm <sup>2</sup> screw terminals |
| RS-485 port    | 2.5mm <sup>2</sup> screw terminals |

#### 6.3. Accuracy

| Measurement class           | В                                               |
|-----------------------------|-------------------------------------------------|
| Voltage                     | 0.5% of range maximum                           |
| Current                     | 0.5% of nominal                                 |
| Frequency                   | 0.2% of mid-frequency                           |
| Power factor                | 1% of unity (0.01)                              |
| Active power (W)            | ±1% of range maximum                            |
| Reactive power (VAr)        | ±1% of range maximum                            |
| Apparent power (VA)         | ±1% of range maximum                            |
| Active energy (Wh)          | ±1% 1 IEC 62053-21                              |
| Reactive energy (VArh)      | ±1% of range maximum                            |
| Total harmonic distortion   | 1% up to 31st harmonic                          |
| Response time to step input | 1s, typical, to >99% of final reading at 50 Hz. |

#### 6.4. Power supply and power meter

85÷275 V AC 50/60 Hz ±10% 120÷380 V DC ±20% <10VA; <2W

#### 6.5. Measurement inputs

Voltage: 3×230V/400V Current: 6A <1VA

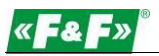

#### 6.6. Pulse outputs

Outputs type: OC (open collector); 27V DC/50mA Pulse:

Pulse output 1 is configurable: for kWh or kvarh. Value set up kWh/kvarh per 1 pulse:

```
0,01 = 10 Wh/VArh

0.1 = 100 Wh/VArh

1 = 1 kWh/kVArh

10 = 10 kWh/kVArh

100 = 100 kWh/kVArh

1000 = 1000 kWh/kVArh.

Pulse output 2 is non-configurable for kWh: 3200 pulse/kWh

Pulse width:
```

Output 1 - configurable: 200 / 100 / 60 ms Output 2 - non-configurable: 200ms

#### 6.7. RS-485 output for Modbus RTU

Baud rate: 2400, 4800, 9600, 19200, 38400 bps Parity: NONE – default / ODD / EVEN Stop bits: 1 / 2 Network address: 1÷247

#### 6.8. Reference conditions of influence quantities

Influence quantities are variables that affect measurement errors to a minor degree. Accuracy is verified under nominal value (within the specified tolerance) of these conditions.

| Ambient temperature               | 23°C ±1°C                             |
|-----------------------------------|---------------------------------------|
| Input frequency                   | 50 or 60 Hz ±2%                       |
| Input waveform                    | sinusoidal (distortion factor <0,005) |
| Auxiliary supply voltage          | ±1% nominal                           |
| Auxiliary supply frequency        | ±1% nominal                           |
| Auxiliary supply waveform (if AC) | sinusoidal (distortion factor <0,05)  |
| Magnetic field of external origin | terrestial flux                       |

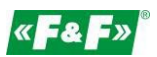

#### 6.9. Environment

| Operating temperature | -25÷55°C                             |
|-----------------------|--------------------------------------|
| Storage temperature   | -40÷70°C                             |
| Relative humidity     | 0÷95%, non-condensing                |
| Altitude              | Up to 3000 m                         |
| Warm up time          | 1 minute                             |
| Wibration             | 10÷50Hz, IEC 60068-2-6, 2 g          |
| Limitation            | 30g in 3 planes                      |
| 6.10. Structure       |                                      |
| Mounting              | on DIN rail                          |
| Cover                 | UL94 V-0 self-extinguishing material |
| Ingress protection    | IP51 (inside)                        |

#### 6.11. Compliance and sealing

2004/22/EC Directive Certificate number: 0120/SG S0216.

The meter is marked with individual serial number allowing its explicit identification. The marking is laser engraved and cannot be removed.

The meter has sealable input and output terminal cover to prevent any attempts to bypass the meter.

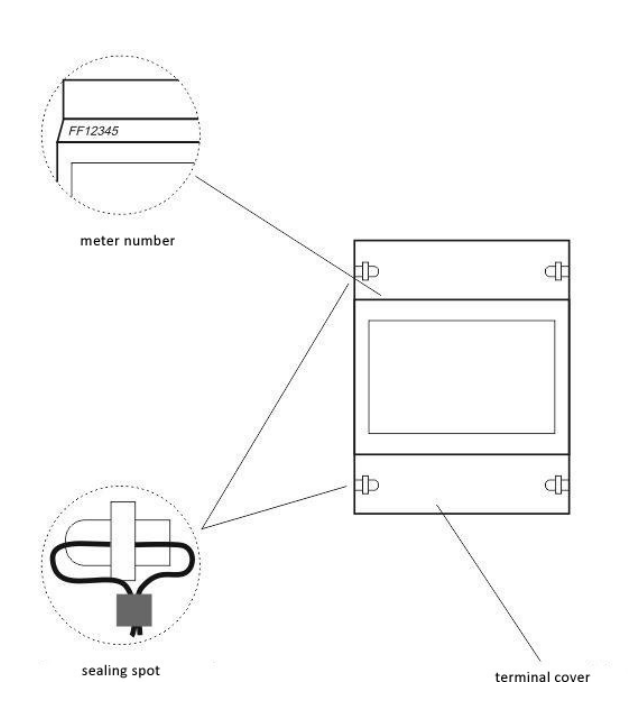

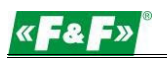

## 7. DIMENSIONS

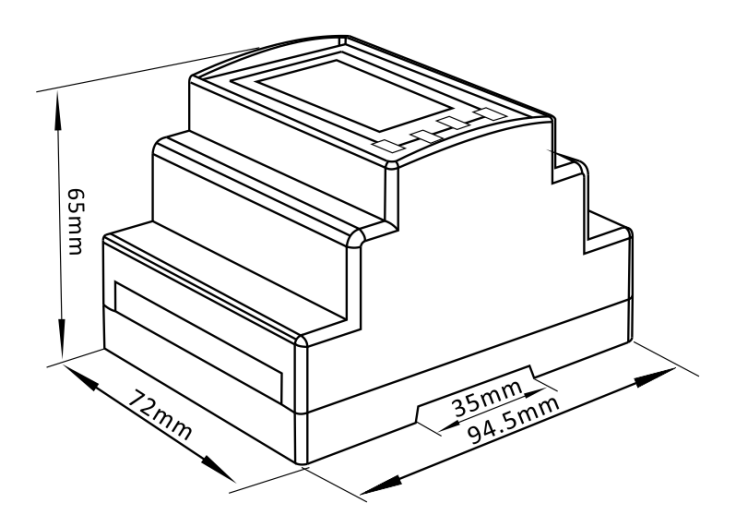

## 8. WIRING DIAGRAM

#### 8.1. Meter's power supply

The meter is not powered from the voltage measurement inputs. It requires separate power supply from any phase of the measuring system.

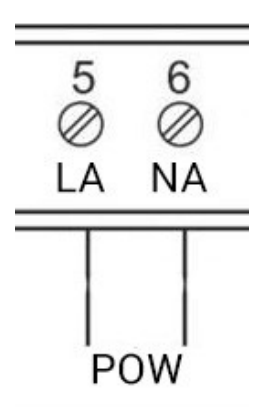

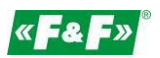

#### 8.2. Measuring systems

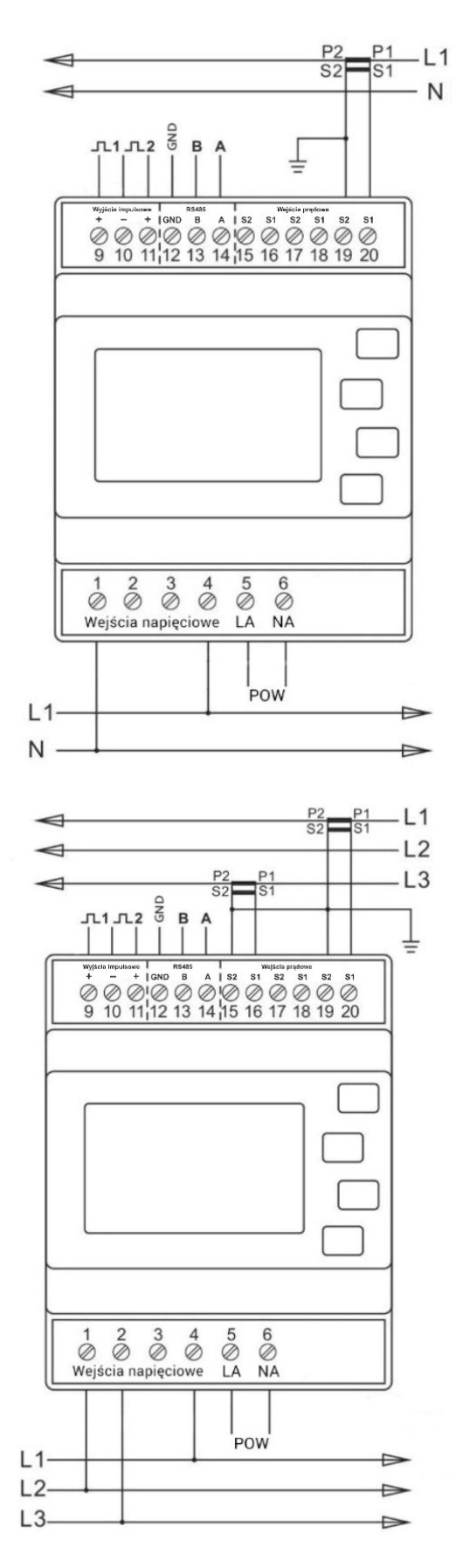

Single phase two wires system

Three phases three wires system

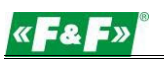

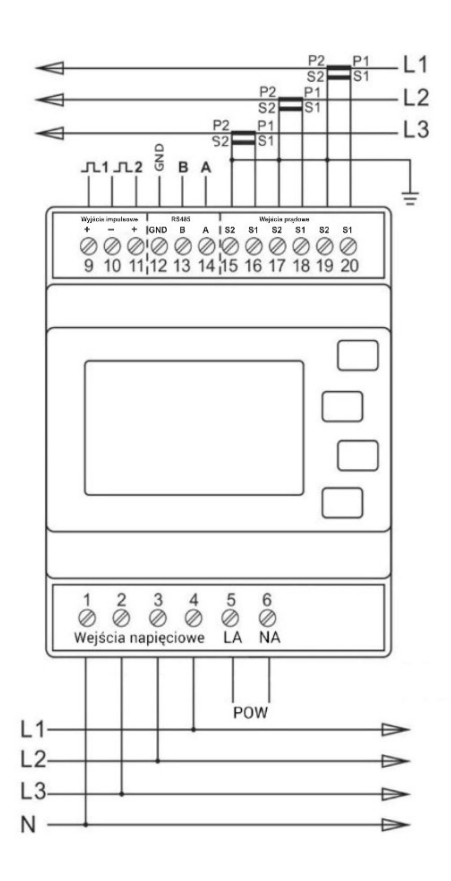

Three phases four wires system

## 9. MODBUS PROTOCOL REGISTERS

#### 9.1. Input registers

Input registers are used to indicate the present values of the measured and calculated electrical quantities. Each parameter is held in two consecutive 16-bit register (FLOAT). The following table details the 3X register address, and the values of the address bytes within the message. A (\*) in the column indicates that the parameter is valid for the particular wiring system. Any parameter with a cross(X) will return the value zero. Each parameter is held in the 3X registers. Modbus Protocol function code 04 is used to access all parameters.

The meter can send up to 40 values in a single data exchange, therefore the maximum number of requested registers may be 80. Exceeding the 80 parameter limit will cause a Modbus Protocol exception code to be returned.

For example, to request:

Amps 1 Start address=0006 No. of registers=0002 Amps 2 Start address=0008 No. of registers=0002

Each request for data must be restricted to 40 parameters or less. Exceeding the 40 parameter limit will cause a Modbus Protocol exception code to be returned.

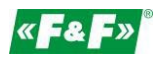

| Register  | Measuring parameter                                   | System  |      |      |   |
|-----------|-------------------------------------------------------|---------|------|------|---|
| (Dec/Hex) | Description                                           | Units   | 3P4W | 1P2W |   |
| 0 / 00    | L1 (L-N) Phase voltage                                | d<br>V  | ٧    | v x  |   |
| 2 / 02    | L2 (L-N) Phase voltage                                | V       | V    | Х    | Х |
| 4 / 04    | L3 (L-N) Phase voltage                                | V       | V    | Х    | Х |
| 6 / 06    | L1 Current strength                                   | А       | ٧    | V    | V |
| 8 / 08    | L2 Current strength                                   | А       | ٧    | V    | Х |
| 10 / 0A   | L3 Current strength                                   | А       | v    | V    | Х |
| 12 / 0C   | L1 Active power                                       | W       | v    | Х    | ٧ |
| 14 / OE   | L2 Active power                                       | W       | ٧    | Х    | ٧ |
| 16 /10    | L3 Active power                                       | W       | V    | Х    | Х |
| 18 /12    | L1 Apparent power                                     | VA      | V    | Х    | V |
| 20 / 14   | L2 Apparent power                                     | VA      | V    | Х    | Х |
| 22 / 16   | L3 Apparent power                                     | VA      | V    | Х    | Х |
| 24 / 18   | L1 Reactive power                                     | Var     | V    | Х    | V |
| 26 / 1A   | L2 Reactive power                                     | Var     | V    | Х    | Х |
| 28 / 1C   | L3 Reactive power                                     | Var     | V    | Х    | Х |
| 30 / 1E   | L1 Power factor                                       | -       | V    | Х    | V |
| 32 / 20   | L2 Power factor                                       | -       | V    | Х    | Х |
| 34 / 22   | L3 Power factor                                       | -       | V    | Х    | Х |
| 36 / 24   | L1 Phase angle                                        | Degrees | V    | Х    | V |
| 38 / 26   | L2 Phase angle                                        | Degrees | V    | Х    | Х |
| 40 / 28   | L3 Phase angle                                        | Degrees | V    | Х    | Х |
| 42 / 2A   | Average phase voltage<br>among phase and neutral wire | V       | V    | х    | х |
| 46 / 2E   | Average line current                                  | А       | V    | V    | V |
| 48 / 30   | Sum of phase currents                                 | А       | V    | V    | V |
| 52 / 34   | Total system power                                    | W       | V    | V    | V |
| 56 / 38   | Total system volt amps                                | VA      | V    | V    | V |
| 60 / 3C   | Total system Var                                      | Var     | V    | V    | V |
| 62 / 3E   | Total system power factor (*1)                        | -       | V    | V    | V |
| 66 / 42   | Total system phase angle                              | Degrees | V    | V    | V |
| 70 / 46   | Frequency of supply voltages                          | Hz      | V    | V    | V |

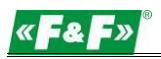

| 72 / 48                                    | Imported active energy                   |                 | V | v | v |
|--------------------------------------------|------------------------------------------|-----------------|---|---|---|
| 74 / 4A                                    | Exported active energy                   | kWH/<br>MWh     | V | v | v |
| 76 / 4C                                    | Imported reactive energy                 |                 | V | v | V |
| 78 / 4A                                    | Exported reactive energy                 | kVarh/<br>MVarh | V | V | V |
| 80 / 50                                    | Apparent power                           | kVah/<br>MVAh   | V | v | v |
| 82 / 52                                    | Ah since last reset                      | Ah/kAh          | V | V | V |
| 84 / 54                                    | Total system power demand (*2)           | W               | V | V | V |
| 86 / 56                                    | Maximum total system power demand (*2)   | W               | V | V | V |
| 100 / 64                                   | Fotal system VA demand (*2)              |                 | v | v | V |
| 102 / 66                                   | 2 / 66 Maximum total system VA<br>demand |                 | v | v | V |
| 104 / 68 Neutral current demand            |                                          | А               | V | x | х |
| 106 / 6A Maximum neutral current<br>demand |                                          | А               | v | x | х |
| 200 / C8                                   | L1-L2 interphase voltage                 | W               | V | V | х |
| 202 / CA                                   | 2 / CA L2-L3 interphase voltage          |                 | V | V | х |
| 204 / CC                                   | CC L3-L1 interphase voltage              |                 | V | V | х |
| 206 / CE                                   | 5 / CE Average interphase voltage        |                 | V | V | х |
| 224 / EO                                   | Neutral current                          | А               | V | х | Х |
| 234 / EA                                   | Phase 1 L/N volts THD                    | %               | V | х | V |
| 236 / EC                                   | Phase 2 L/N volts THD                    | %               | V | х | х |
| 238 / EE                                   | Phase 3 L/N volts THD                    | %               | V | х | Х |
| 240 / F0                                   | Phase 1 current THD                      | %               | V | V | V |

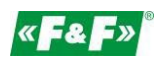

| 242 / F2  | Phase 2 current THD                  | %     | V | V | х |
|-----------|--------------------------------------|-------|---|---|---|
| 244 / F4  | Phase 3 current THD                  | %     | V | V | Х |
| 248 / F8  | Average line to neutral volts THD    | %     | V | х | v |
| 250 / FA  | Average line current THD             | %     | V | V | v |
| 258 / 102 | Phase 1 current demand               | А     | V | V | V |
| 260 / 104 | Phase 2 current demand               | А     | V | V | Х |
| 262 / 106 | Phase 3 current demand               | А     | V | V | х |
| 264 / 108 | Maximum phase 1 current<br>demand    | А     | V | V | v |
| 266 / 10A | / 10A Maximum phase 2 current demand |       | V | V | x |
| 268 / 10C | / 10C Maximum phase 3 current demand |       | V | V | x |
| 334 / 14E | Line 1 to line 2 volts THD           | %     | V | V | x |
| 336 / 150 | Line 2 to line 3 volts THD           | %     | V | V | x |
| 338 / 152 | Line 3 to line 1 volts THD           | %     | V | V | x |
| 340 / 154 | Average line to line volts THD       | %     | V | V | x |
| 342 / 156 | Total active energy                  | kWh   | V | V | V |
| 344 / 158 | Total reactive energy                | kVarh | V | V | V |

Notes:

1. The power factor has its sign adjusted to indicate the nature of the load. Positive for capacitive and negative for inductive.

2. The power sum demand calculation is for import power only.

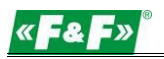

#### 9.2. Setup registers

Holding registers are used to store and display instrument configuration settings. All holding registers not listed in the table below should be considered as reserved for manufacturer use and no attempt should be made to modify their values. The holding register parameters may be viewed or changed using the Modbus Protocol. Each parameter is held in two consecutive 4X registers. Modbus Protocol Function Code 03 is used to read the parameter and Function Code 16 is used to write. Write to only one parameter per message. Write to only one parameter per message.

| Register<br>Address<br>(Dec/Hex) | Parameter                 | Description                                                                                                    | Mode |
|----------------------------------|---------------------------|----------------------------------------------------------------------------------------------------|------|
| 0 / 00                           | Demand<br>Time            | Read minutes into first demand calculation.<br>When the Demand Time reaches the<br>Demand Period then the demand values<br>are valid.                                                                                                    | r    |
| 2 / 02                           | Demand<br>Period          | Write demand period: 0, 5,8, 10, 15, 20, 30<br>or 60 minutes, default 60. Setting the<br>period to 0 will cause the demand to show<br>the current parameter value, and demand<br>max to show the maximum parameter<br>value since last demand reset.                          | r/w  |
| 10 / 0A                          | System<br>Type            | Write system type: 3p4w = 3,<br>3p3w = 2 & 1p2w= 1<br>Requires password,<br>see parameter 13                                                                                                    | r/wp |
| 12 / OC                          | Relay<br>pulse width      | Write relay on period in milliseconds:<br>60, 100 or 200, default 200.                                                                                                    | r/w  |
| 18 / 12                          | Network<br>parity<br>stop | Write the network port<br>parity/stop bits for MODBUS Protocol,<br>where:<br>0 = One stop bit and no parity, default.<br>1 = One stop bit and even parity.<br>2 = One stop bit and odd parity.<br>3 = Two stop bits and no parity.<br>Requires a restart to become effective. | r/w  |

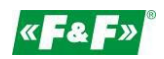

| 20 / 14 | Network<br>node                   | Write the network port node address:<br>1 to 247 for MODBUS Protocol, default 1.<br>Requires a restart to become effective.                                                                           | r/w |
|---------|-----------------------------------|----------------------------------------------------------------------------------------------------|-----|
| 22 / 16 | Pulse<br>constant<br>for output 1 | Write pulse divisor index: n = 1 to 5<br>10.01kw/pulse<br>20.1kw/pulse<br>31kw/pulse<br>410kw/pulse<br>5100kw/pulse                                                                                   | r/w |
| 28 / 1C | Network<br>Baud<br>rate           | Write the network port baud rate for<br>MODBUS Protocol, where: 0 = 2400 baud.<br>1 = 4800 baud. 2 = 9600 baud, default.<br>3 = 19200 baud. 4 = 38400 baud.<br>Requires a restart to become effective | r/w |
| 42 / 2A | Serial<br>number                  | Read the product serial number.                                                                                                    | r   |